## В качестве наименования учебного заведения используйте "Znanium Акция Карантин"

1. Открываем любой браузер

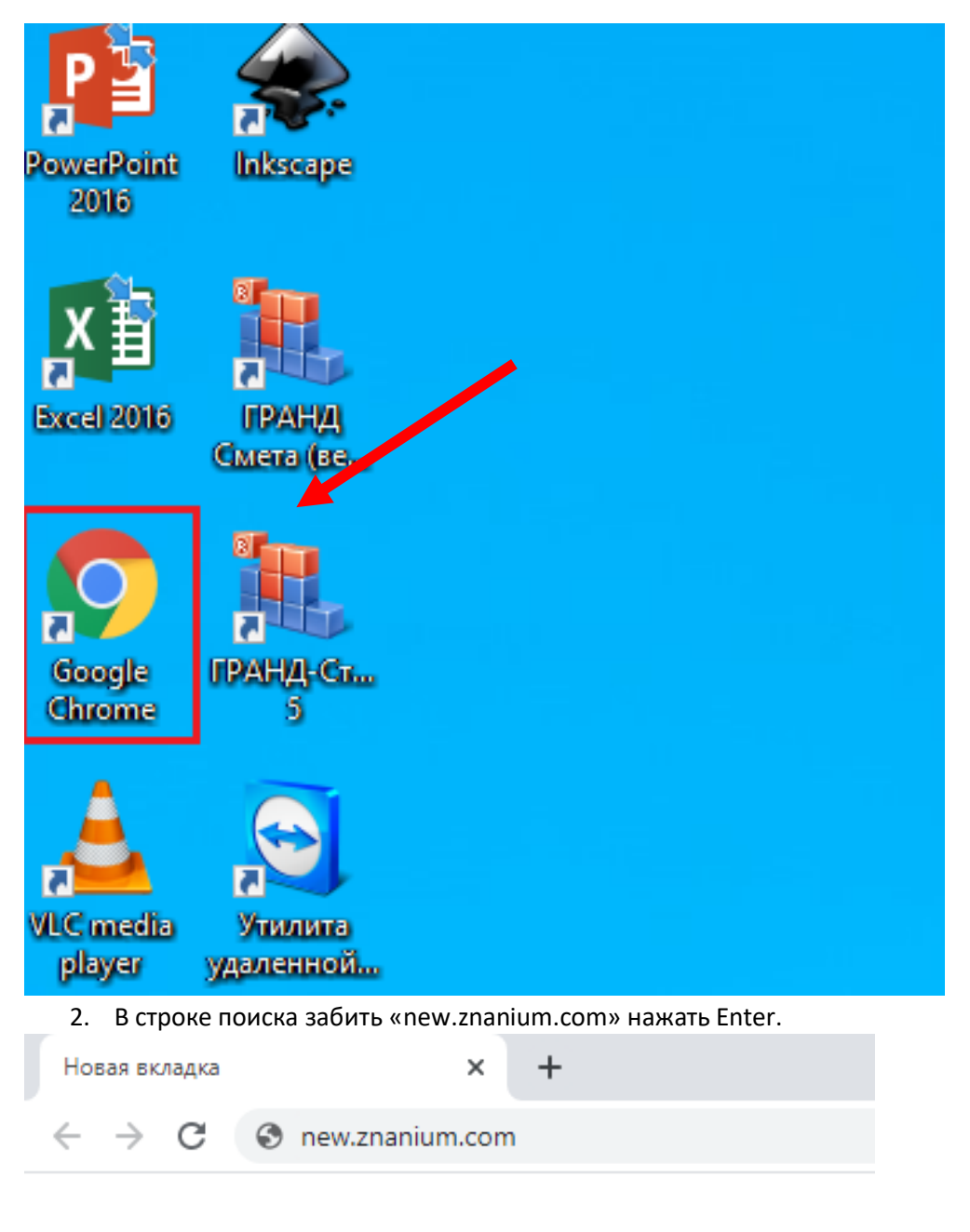

3. На сайте в верхнем правом углу нажимаем кнопку регистрация

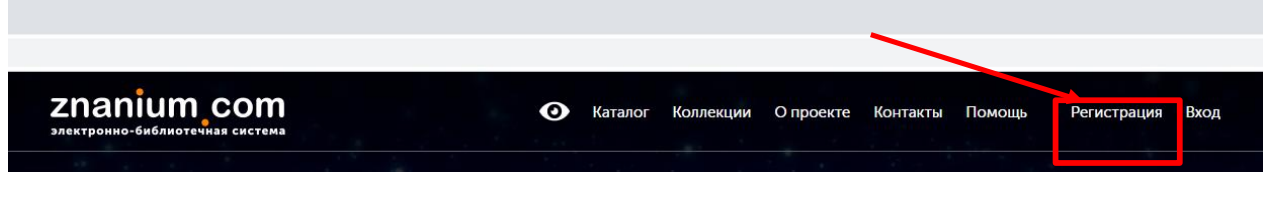

4. На следующей странице вводим данные.

## Регистрация

| Введите Ваши данные для регистрации: |
|--------------------------------------|
| Имя пользователя (Логин) *           |
| Иван152307                           |
| Фамилия *                            |
| Иванов                               |
| Имя *                                |
| Иван                                 |
| Отчество                             |
| Иванович                             |
| Email *                              |
| ii4855797@gmail.com                  |
| Пароль *                             |
|                                      |
| Подтвердите пароль *                 |
| •••••••                              |
| Для получения доступа к подписке 🗙   |
| Зарегистрироваться                   |

5. После заполнения всех данных нажимаем на ссылку «Для получения доступа к подписке»

| Пароль *                                                                                             |
|----------------------------------------------------------------------------------------------------|
| ••••••                                                                                               |
| Подтвердите пароль *                                                                                 |
| •••••                                                                                                |
| Для получения доступа к подписке                                                                     |
| Выберите своё учебное заведение                                                                      |
| начните набирать наименование                                                                        |
| Если не нашли своё учебное заведение по названию, укажите<br>email библиотекаря в этом же поле ввода |
| Сообщение (например, номер документа)                                                                |
|                                                                                                    |
| Я преподаватель                                                                                      |
| Зарегистрироваться                                                                                   |

6. В строке «Выберите своё учебное заведение в водим слово <u>«Карантин»</u> и выбираем строчку которую предлагает сайт и только после заполнения этой ссылки нажимаем кнопку «Зарегистрироваться».

\*при регистрации от имени преподавателя ставится галочка «Я преподаватель»

Для получения доступа к подписке

Выберите своё учебное заведение

| ZNANIUM Акция Карантин                                                                             |    |
|----------------------------------------------------------------------------------------------------|----|
| Если не нашли своё учебное заведение по названию, укажи<br>email библиотекаря в этом же поле ввода | ге |
| Сообщение (например, номер документа)                                                              |    |
|                                                                                                    |    |
|                                                                                                    |    |

Зарегистрироваться

## 7. Далее на вашей почте, которая была указана при регистрации, появится такое письмо

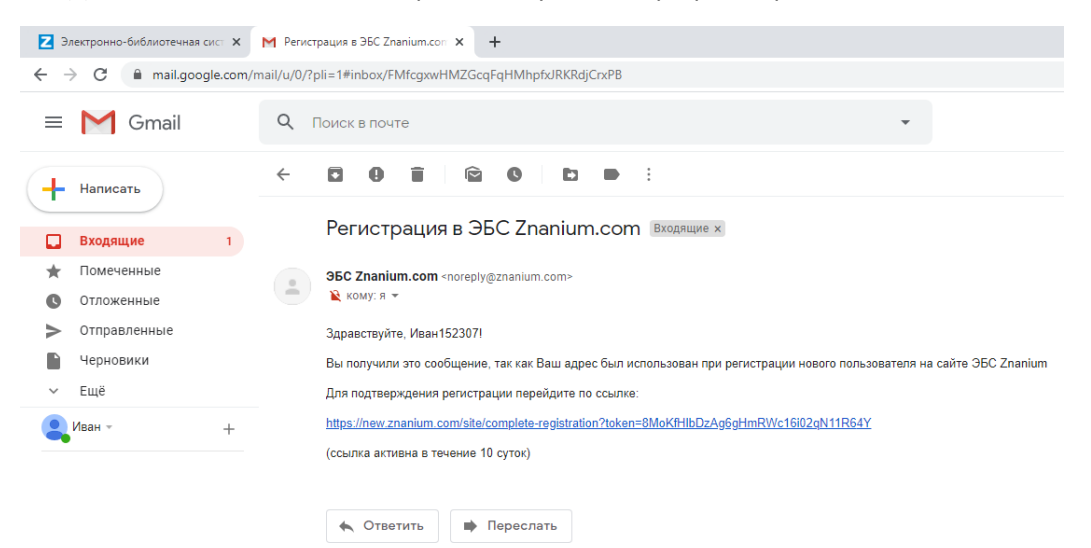

- 8. Нужно нажать на ссылку, которая будет прикреплена в письме.
- 9. Готово регистрация пройдена!